# ITスキル実習

#### Wordで論文・レポートを書く(後編)

# 今回の内容

- ・スタイル
- クロスリファレンス
- ・レイアウト
- ・リボンリ
- 執筆・投稿を便利にする機能

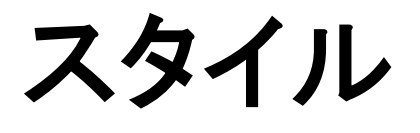

スタイル

- 文書構造の指定を通じて見た目を整える
- 例
  - 構造の指定: この部分を「見出し」にする
     見た目の指定: 「見出し」は「太字」で表示する
- スタイルを使うメリット

– 複数箇所の見た目を同じにするのが簡単になる
 – 構造がわかるので目次が自動で作れるなど便利

スタイルの適用

#### 1. タイトルを選択

2. 「表題」スタイルを選択 (右図)

|            | - <u>A</u> u | あ<br>ア<br>亜<br>標準 | •           | テキスト |
|------------|--------------|-------------------|-------------|------|
| 22 24 26 2 | 8 30 32 34   | 36 38 10 42       | 44 46 48 50 |      |
| あア亜        | あア亜          | あア亜               | あア亜         | あア亜  |
| 標準         | 行間詰め         | 見出し 1             | 見出し 2       | 表起   |
| あア亜        | あア亜          | あア亜               | あア亜         | あア亜  |
| 副題         | 斜体           | 強調斜体              | 強調斜体 2      | 強調太字 |
| あア亜        | あア亜          | あア亜               | あア亜         | あア亜  |
| 引用文        | 引用文 2        | 課參                | 参照 2        | 書名   |
| あア亜        |              |                   |             |      |
| リスト段落      |              |                   |             |      |

3. 適用された状態(下図)

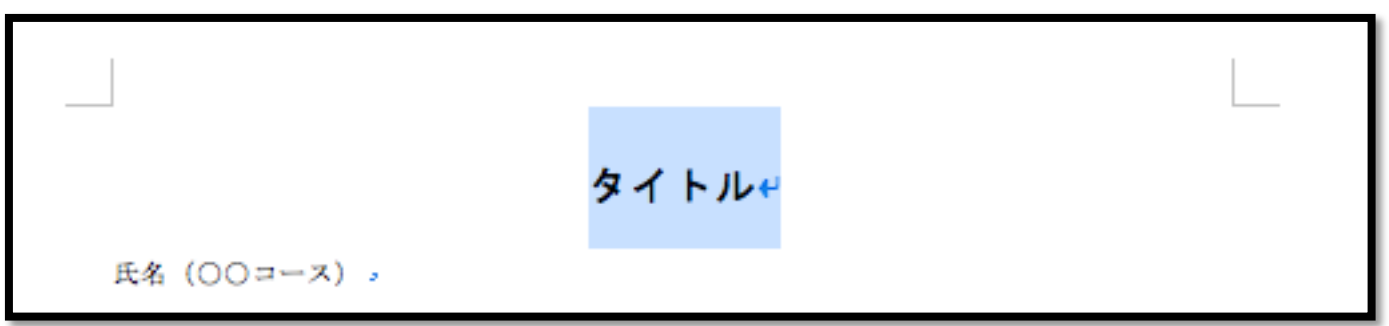

#### 練習:他の部分にもスタイルを適用

#### • 氏名・コース名 → 「副題」

- 氏名は副題ではないので本当はおかしいけど

・ 章題 → 「見出し1」

-「研究の背景と目的」「これまでの研究内容」 etc.

クイックスタイル

・設定したスタイルを使って、見た目をまとめて
 変更することができる

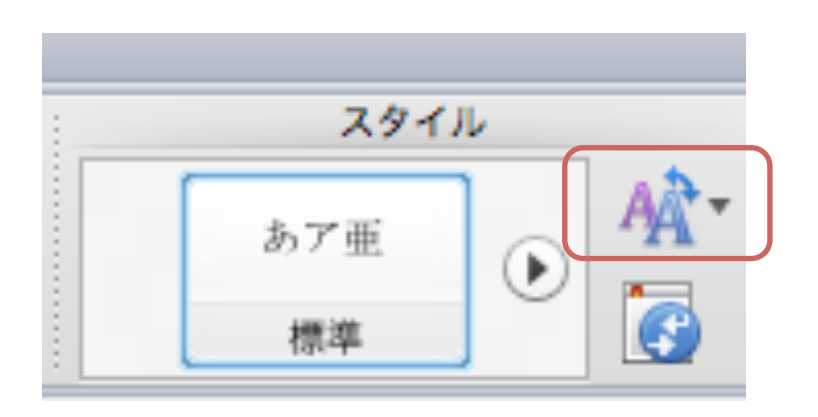

 今回は論文の見た目にするので、先に進む 前に元に戻しておいてください

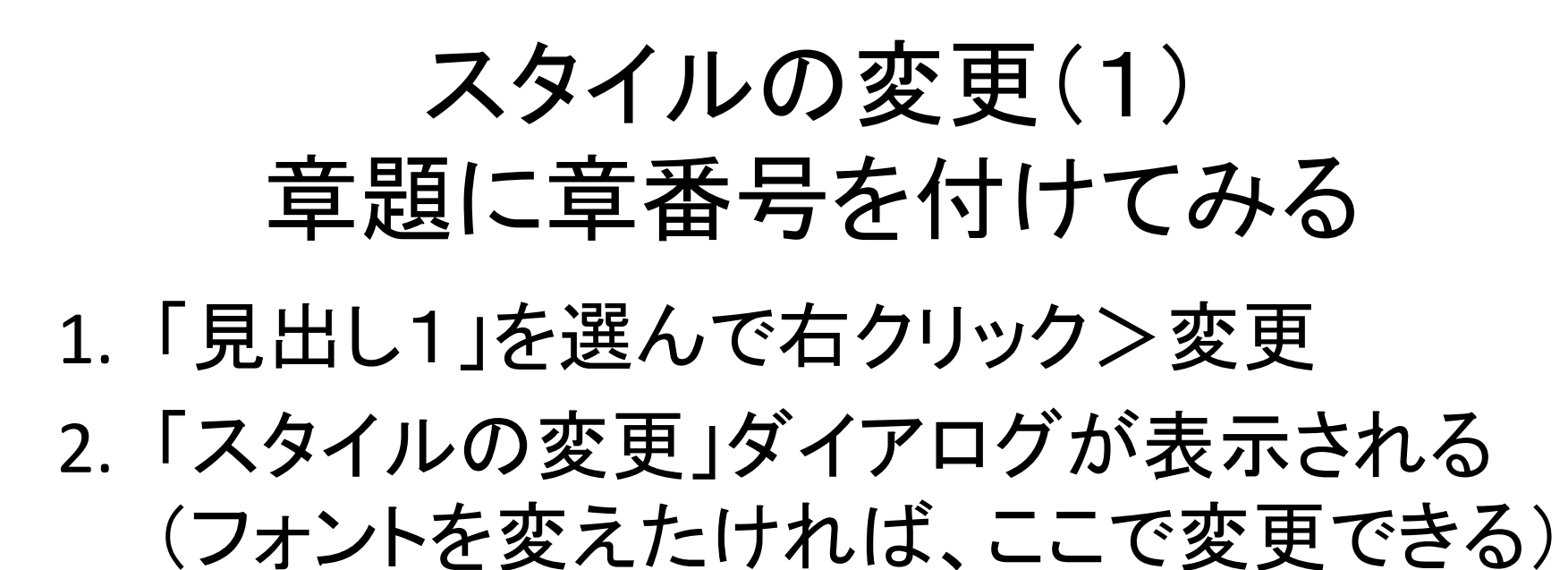

| <b>安落</b><br>◆<br>20 | 22 24 26 2           | <ul> <li>▲</li> <li>▲</li> <li>▲</li> <li>30</li> <li>32</li> <li>34</li> </ul> | スタイ<br><u>あ</u> ア西<br>副題<br>36 38 40 42 |                          | ▲<br>テキスト<br>ポックス | 挿入<br>図形 |
|----------------------|----------------------|---------------------------------------------------------------------------------|-----------------------------------------|--------------------------|-------------------|----------|
|                      | あア亜<br>標準            | あ7 亜<br>行間 <b>詰め</b>                                                            | <b>あア亜</b><br><sub>見出し</sub> :          | <sub>あア亜</sub><br>選択個所と・ | あア亜<br>-致するよ      | うに更新     |
|                      | あア亜<br><sup>副題</sup> | あア亜斜体                                                                           | あア亜                                     | 変更                       | 、を選択: 4           | か所       |
| 9                    | あア亜<br>引用文           | <u>あア亜</u><br>引用文 2                                                             | <u>あア亜</u><br>参昭                        | 名前の変更.<br>クイック ス         | <br>タイル ギャ        | ・ラリー     |
| Ċ                    | 57番                  |                                                                                 | m                                       |                          |                   |          |

| 7.91                     | ルの変更                          |
|--------------------------|-------------------------------|
| プロパティ                    |                               |
| 名前:                      | 見出し1                          |
| 種類:                      | 段落 🔹                          |
| 基準にするスタイル:               | < 4 標準 ◆                      |
| 次の段落のスタイル:               | ◆ / 標準                        |
| 書式設定                     |                               |
| MS ゴシック (見出し) 🔻 14 🔻     | BIUA·                         |
| E E E E <b>E E</b> = = = | += +=<br>+= += <del>2</del> ≣ |

(つづき)

 ダイアログの左下から 「箇条書きと段落番号」へ
 「アウトライン番号」から 好きなものを選択してOK

•2

1 研究の背景と目的

IT スキル実習を履修するみなさん、 を書くためのテクニックについて学

この文章は見本のために書かれてい

大学院での研究計画を 800 字程度

整える方がより実践的になると思わ ただし、研究計画を書くのはとても

出した研究計画書を使っていただい

これまでの研究内容↓

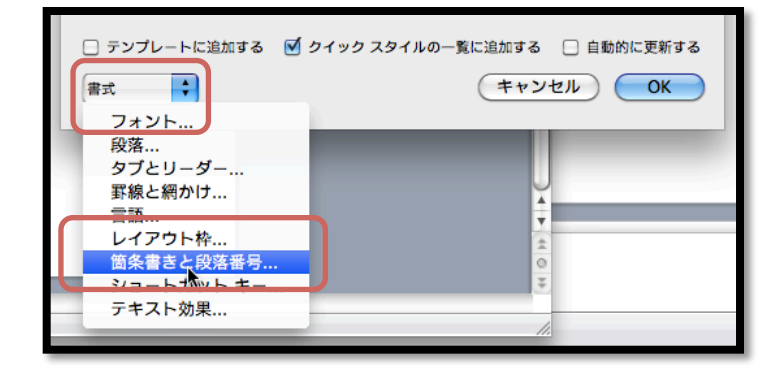

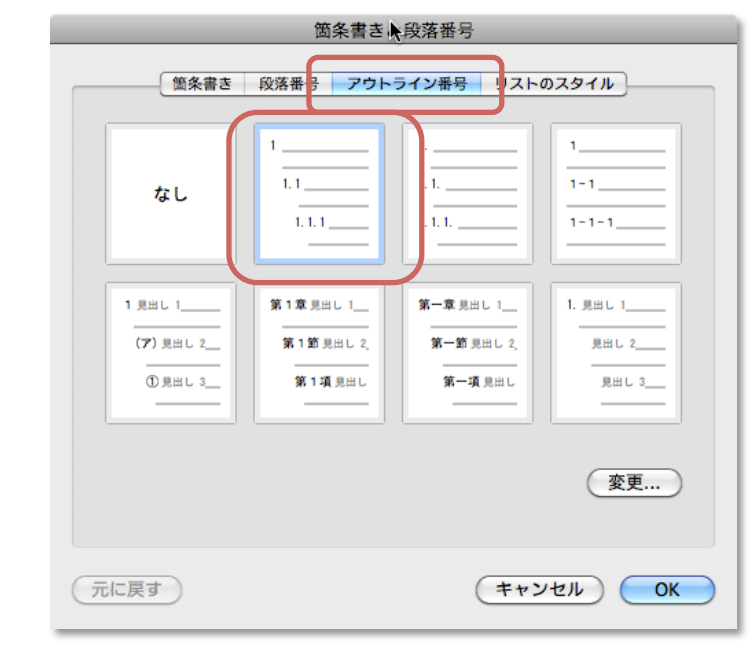

結果→

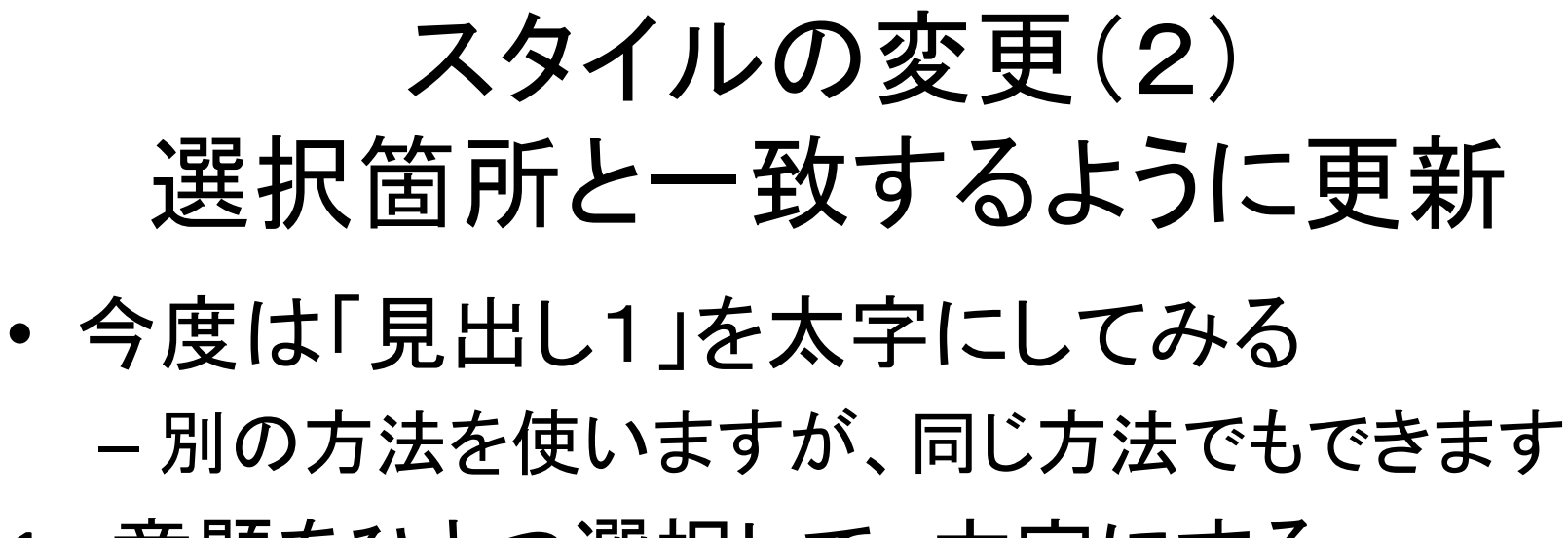

- 1. 章題をひとつ選択して、太字にする
- 2. スタイル「見出し1」を右クリック> 「選択箇所と一致するように更新」をクリック

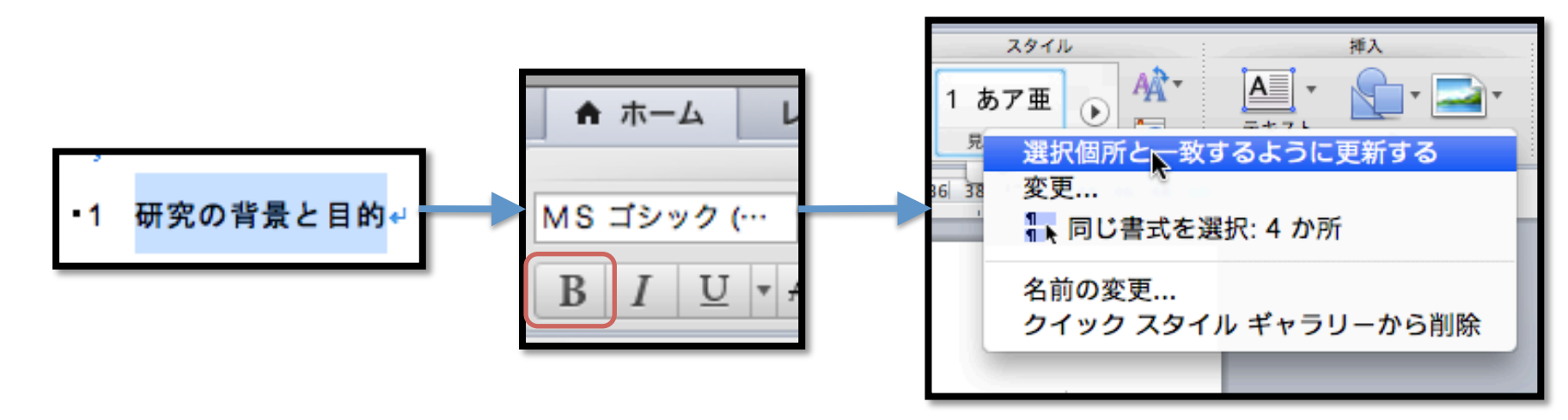

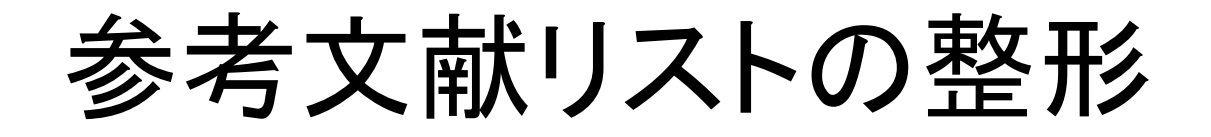

- 番号を [1], [2], [3]... という形式にしたい
  - ・参考文献↩
    - 神戸大学 http://www.kobe<sup>•</sup>u.ac.jp/<sup>3</sup>
    - [2] 神戸大学ロゴマーク http://www.kobe-u.ac.jp/info/outline/resources/logo.html。

(つづき)

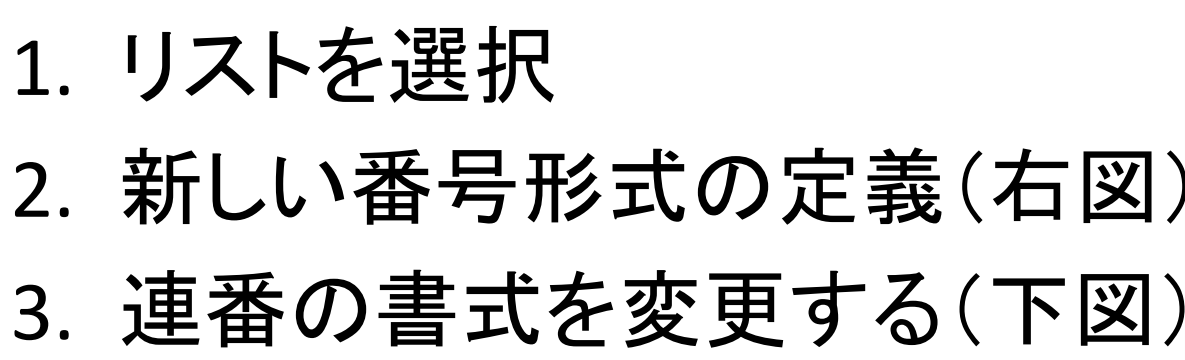

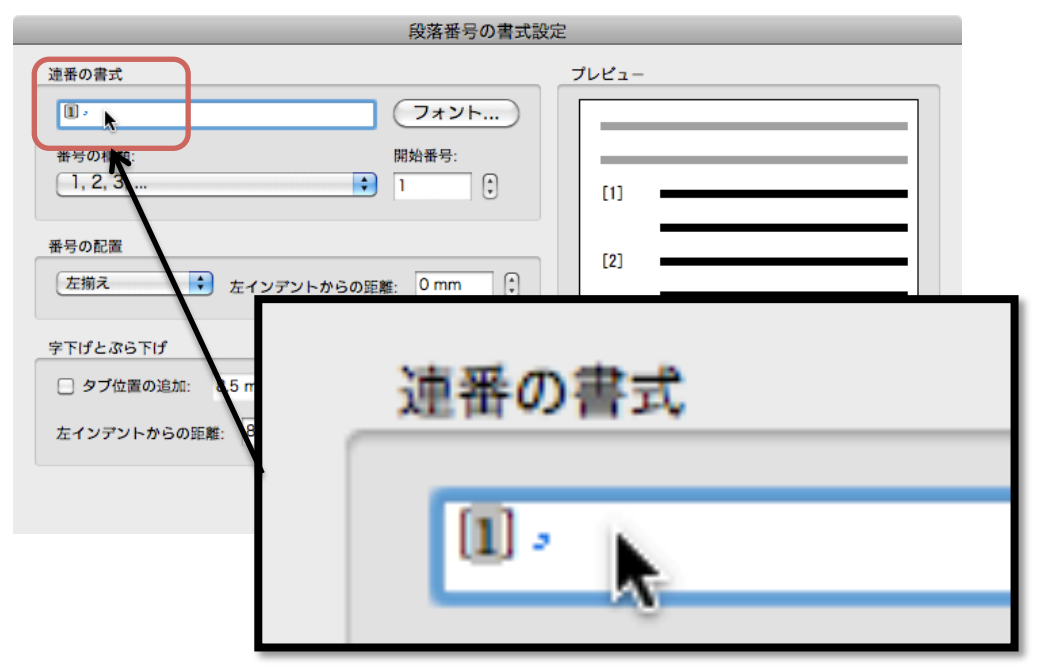

| nartArt     | 校閲                    |                 |                           |                          |
|-------------|-----------------------|-----------------|---------------------------|--------------------------|
|             | = • 'a=•              | 段落<br>全国 - 2国 ( | <b>A</b> • ) <b>□</b> • ) |                          |
|             | 香亏フイブ                 | ラリ              |                           | 標                        |
| 8 1         |                       | 1. ———          | - 0                       | 36 38                    |
| 137-        | なし                    | 2               |                           | -                        |
| である         |                       | 3               | - K 3                     | -<br>R#8/22.             |
| <b>t跡(個</b> | リ て価さなから              | 山や海を渡り、         | 大空(肥羽)へと                  | 目前に引ばた                   |
| 「助け合う       | 1                     | 8 A)            | - ( <b>7</b> )            |                          |
| ?大学の:       | II                    | B)              | - (1)                     | - 118 2イメ                |
| D著作権        | 111                   | C)              | - (ウ)                     | 一」 一 ては企画                |
| r:kouhc     |                       | BI :            |                           | No. 1                    |
| 11 + 1      | 1)<br>                | ii              | 1.1.7 (40.5) (5.45)       |                          |
| axn c       | n) ———                | iii. ——         | V . N 88 E 76 11          |                          |
| μ –         | 文書の乗号                 | <b>≢</b> ≓      |                           |                          |
| tp://ww     | 大言の面方                 |                 |                           |                          |
| イマーク        | 1                     | ru.ac.jp/info/c |                           | ogo.htm <mark>l</mark> 。 |
|             | 2                     |                 |                           |                          |
|             | U.                    |                 |                           |                          |
|             | 新しい番 <mark>屋</mark> 書 | 式の定義            |                           |                          |
|             |                       |                 |                           |                          |

## 図表番号の挿入

# 2. 図表番号に図の説明を書き加えて、OK

| ۰<br>۲             | •                               |                | 1 4 | 図表番号                           |
|--------------------|---------------------------------|----------------|-----|--------------------------------|
| K                  | カット<br>コピー<br>ペースト              | жх<br>жС<br>ж∨ |     | 図表番号: 図 1. 神戸大学のロゴマーク          |
| 神戸大学               | 画像の変更<br>図として保存                 |                |     | オプション<br>ラベル名: 図 ・ ラベル名        |
| 。<br>・3 今後<br>紙面が余 | 順序<br>グループ化<br>配置/整列            | ▶<br>▶<br>● 明を |     | 位置: 選択した項目の下 ➡ ラベル削除<br>番号付け ) |
| ,                  | 文字列の折り返し<br>図表番号の挿入…<br>図の書式設定… | •              |     | 自動設定 閉じる OK                    |

## クロスリファレンス

# クロスリファレンス

- ・図や参考文献の番号の管理を自動的にして くれる機能
- 例

神戸大学[1]のロゴマーク(図1)は平成14年 の創立百周年を機につくりました。

文献を参照する

# 1. 挿入したいところにカーソルを合わせる 神戸大学のロゴマーク

2.「挿入」メニュー > 「クロスリファレンス」

| 表示                                                                 | 挿入                              | 書式                                | フォント | ツール | NIIM         |
|--------------------------------------------------------------------|---------------------------------|-----------------------------------|------|-----|--------------|
| ・<br>・<br>・<br>・<br>・<br>・<br>・<br>・<br>・<br>・<br>・<br>・<br>・<br>・ | 区<br>ペ<br>ー<br>行<br>型<br>ィ<br>メ | )り<br>ジ番号<br>と時<br>句<br>ールド<br>ント |      | •   | a<br>3<br>4- |
| 出し 1<br>見出し 2<br>見出し 3                                             | 脚注<br>図表                        | <br>译番号                           |      |     | 79           |
| 8                                                                  | 家引                              | と官次                               |      |     | 20           |
|                                                                    | 表作<br>グラ                        | ■成<br>ラフ                          |      |     |              |

(つづき)

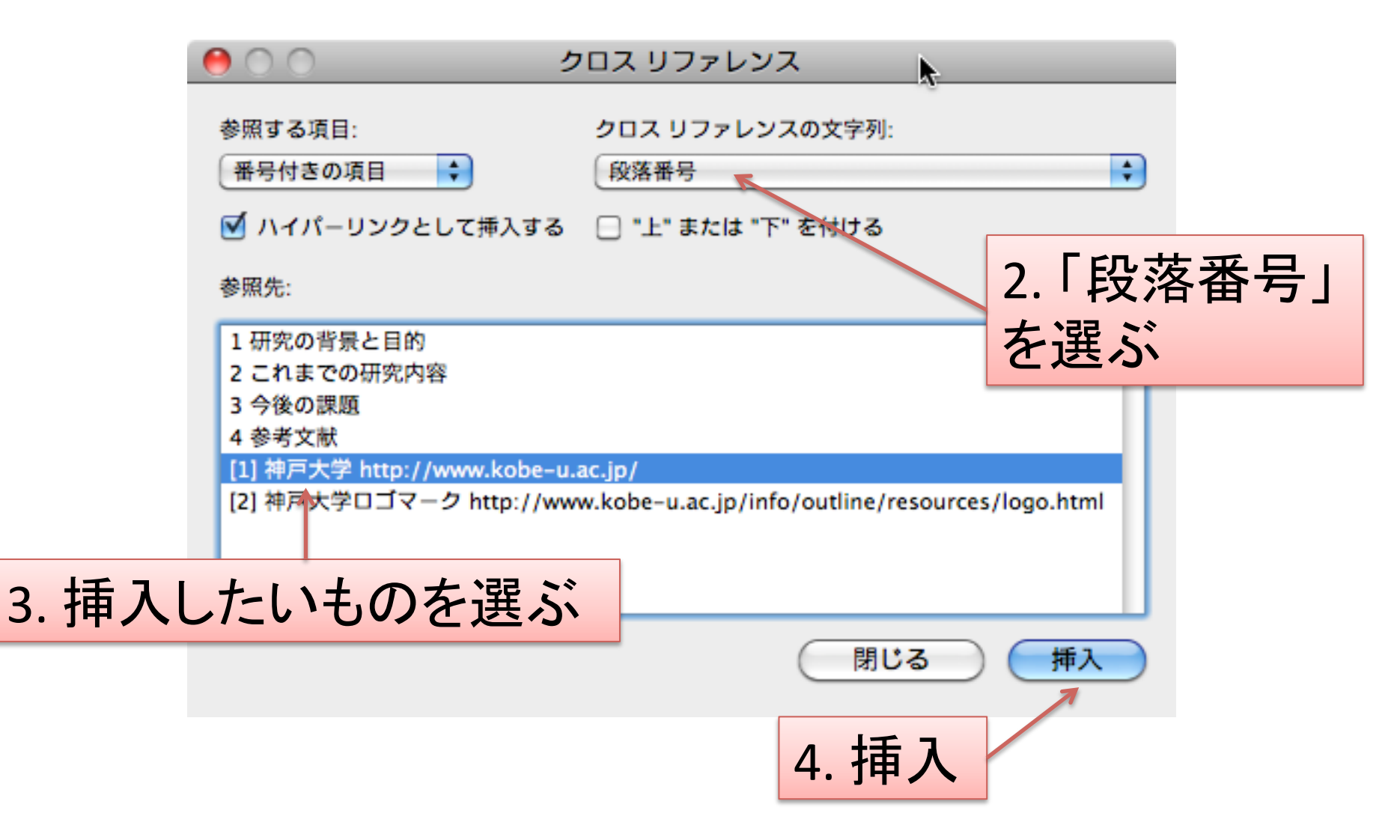

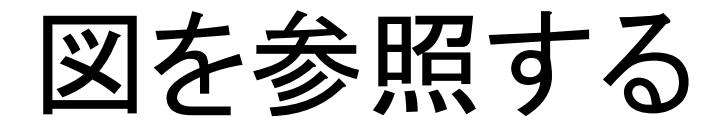

#### 1. クロスリファレンスまでは同様

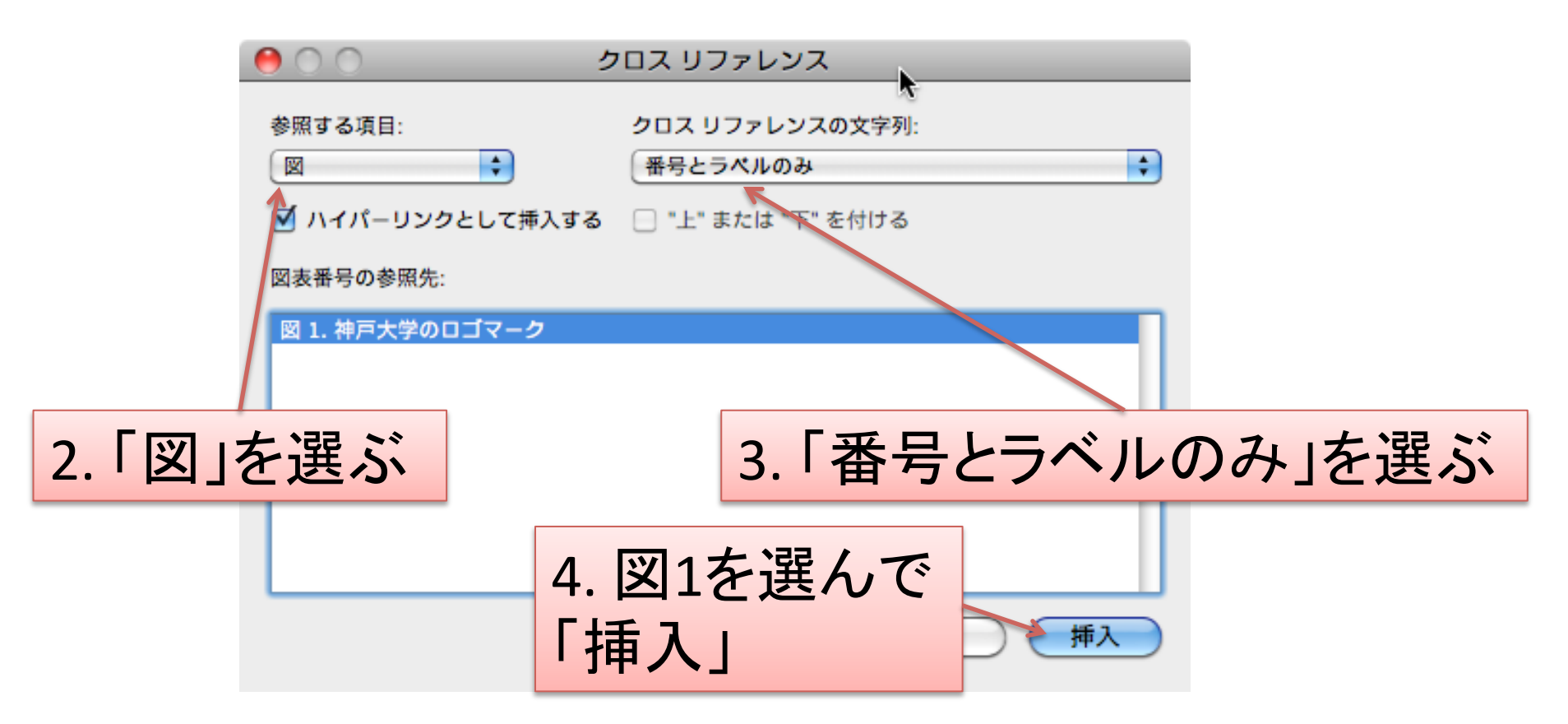

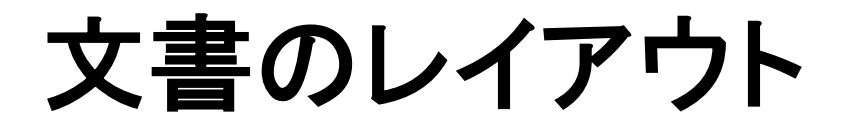

# の前に… リボンリ

ボタンがたくさん並んでいるところ

| ▲ ホーム レイアウト 文書パーツ 表 グラフ                                | SmartArt 校閲                    |                        | へ ☆ ·     |
|--------------------------------------------------------|--------------------------------|------------------------|-----------|
| フォント                                                   | 段落                             | スタイル 挿入                | : テーマ :   |
| MS明朝(本文) • 10.5 • A A A A A A A A A A A A A A A A A A  | 〕 ⋮≡ ▾ іੋ≡ ▾ 'ᠯ╤╾ €■ €■ ♠ ▾ Ш▾ | <u>あ7⊞</u> AA · AI · ~ | • 🛋 • 🗛 • |
| $\begin{array}{ c c c c c c c c c c c c c c c c c c c$ |                                | 標準 デキスト 図7             | 形図 テーマ    |

- 似た機能毎に分類されている
- 上部のタブを使って、別のリボンに切り替える

| ▲ ホーム     | レイアウト        |     | 文書パー、 | ツ            | 表                        | グラフ            | Sn | nartArt | 校閲       |       |       |      |            |    |       |
|-----------|--------------|-----|-------|--------------|--------------------------|----------------|----|---------|----------|-------|-------|------|------------|----|-------|
| ~         | -ジ設定         | - 1 |       |              | 余白                       |                |    |         | 7        | キストのし | レイアウト |      | ページの背景     |    | グリッド  |
| 日期の<br>向き | ↓<br>サイズ 区切り | •   | 余白    | 上: 3<br>左: 3 | 5 <u>*</u><br>0 <u>*</u> | 下: 30<br>右: 30 |    |         | ■<br>段組み | 文書    | }<br> | 通数かし | <u>。</u> * | 野線 | オプション |

(つづき)

何かを選択したとき、それに対して可能な操作を集めたリボンが利用できる

- 何が出来るか迷ったらとりあえず選択してみる

1. 例:画像を選択すると...

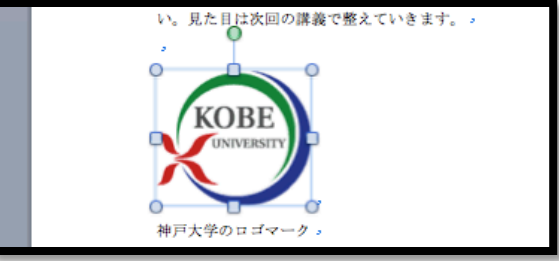

2. 「図の書式設定」リボンが出てくる

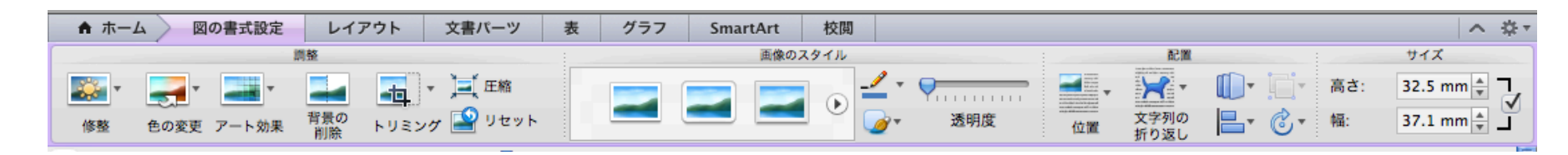

## 余白の設定

・「レイアウト」リボンで設定できる

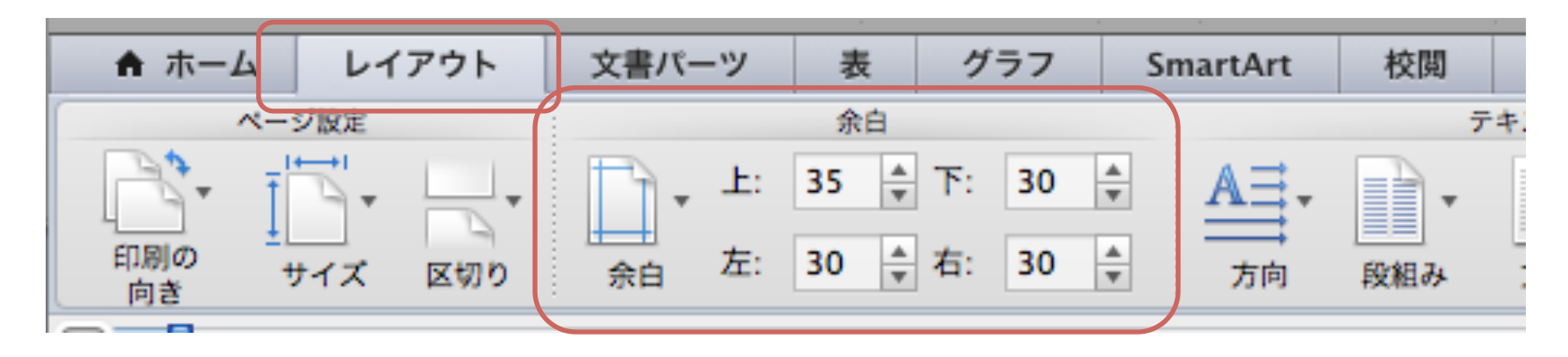

• 用紙サイズ設定なども同じリボンにある

段組みとセクション区切り

・1段組みから2段組みに切り替える

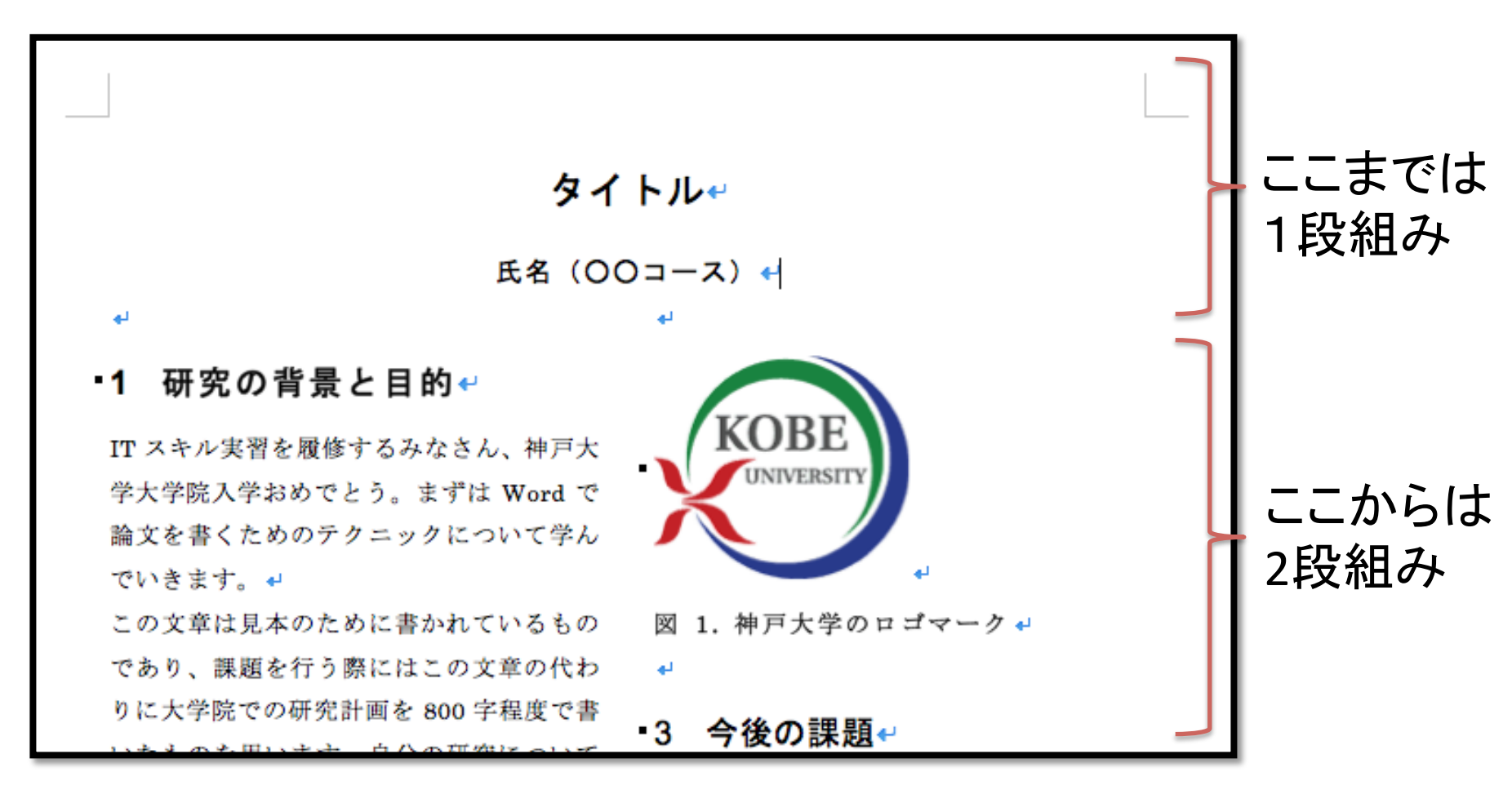

(つづき)

1. 段組みが変わるところに 「セクション区切り」を挿入

2. 区切りより後に カーソルを合わせて 2段組みを選択

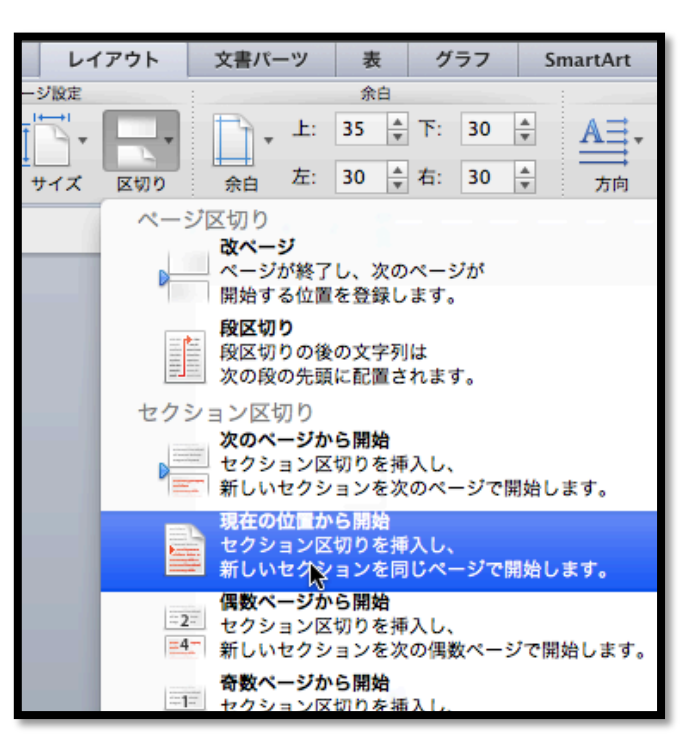

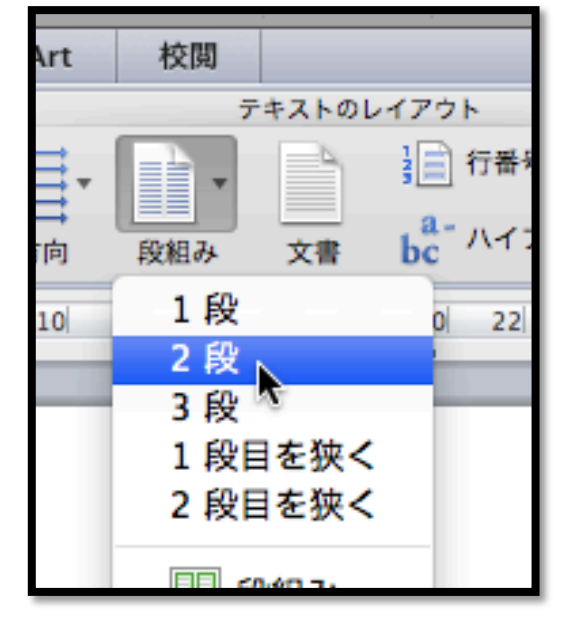

#### 執筆・投稿を便利にする機能

#### 下書き表示

- ・ 文章を書いている最中に、レイアウトなどの 細かいことは気にならないように、文章だけを 表示してくれる機能
  - 性能の低いPCで書くときにも便利
- ・切り替え方法
  - 「表示」メニューから「下書き」を選ぶ - 元に戻すには「印刷レイアウト」を選ぶ

# PDF形式で保存

- 多くのPCで表示できる形式

   一論文投稿の形式として指定されることが多い
- PDF形式での保存方法
  - 1. 「ファイル」メニュー > 「名前をつけて保存」
  - 2. フォーマットを「PDF」にして保存

# 学会・論文誌のテンプレート

- 実際に論文を執筆するときは、投稿する学会 or 論文誌 (journal) のテンプレートを利用する
- 例: ACM proceedings template http://www.acm.org/sigs/publications/proceedings-templates

## 変更履歴・コメント

- 本文以外の記録を残す機能
  - 自分用のメモ
  - 指導教員とのやり取り
- 「校閲」リボンから利用できる

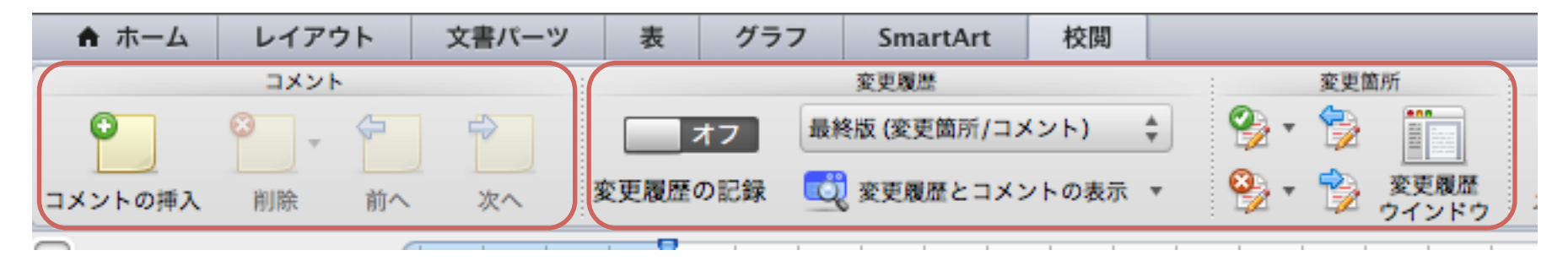

#### 課題

- 前編~後編で作成したファイルを提出
- 課題提出システムから提出すること

- 講義ページからリンクあり

- 学内限定ページなので注意すること
- ・ 締切:次回の授業が始まる前まで

# その他の機能

# 目次の挿入

- 修士論文や博士論文はページ数が多いので、
   目次を付けることが多い
- 「文書パーツ」リボンにあるので使ってみてく
   ださい

# 「引用文献と文献目録」機能

最新のWordには、参考文献リストを作るための専用機能がある

| 文書パーツ                   | 表 | グラフ Smart                             | Art 校閲                                  |    |                  |
|-------------------------|---|---------------------------------------|-----------------------------------------|----|------------------|
| 見出し 1<br>見出し 2<br>見出し 3 |   | <ul> <li>更新</li> <li>オプション</li> </ul> | ヘッダーとフッター<br>▼ ↓ ▼ ↓<br>ヘッダー フッター ページ番号 | 脚注 | 引用文献と文献目録<br>APA |
| 0                       |   |                                       |                                         |    |                  |

・ 学会のテンプレートなどではあまり使われていないので省略